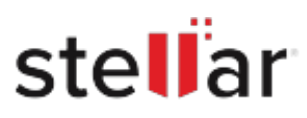

# Stellar Drive Clone

## Steps to Install

#### Step 1

When Opening Dialog Box Appears Click Save File

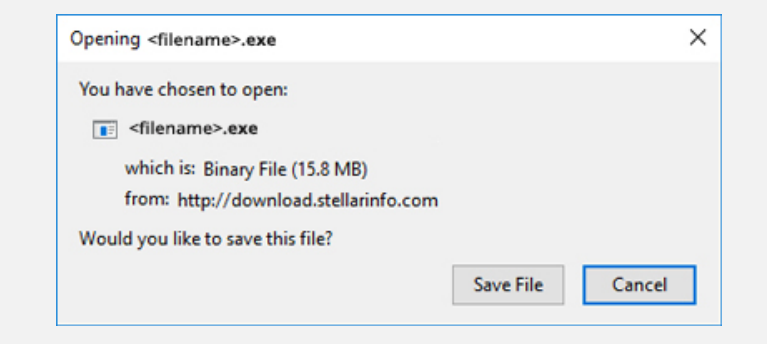

#### Step 2

When Downloads Windows Appears Double-Click the File

| Library       |      |                                      | - | × |
|---------------|------|--------------------------------------|---|---|
|               | oads | ,O. Search Downloads                 |   |   |
| () History    |      |                                      |   |   |
| 🕹 Downloads   |      | <filename>.exe</filename>            |   |   |
| 📎 Tags        |      | 15.8 MB — stellarinfo.com — 11:38 AM |   |   |
| All Bookmarks |      |                                      |   |   |
|               |      |                                      |   |   |
|               |      |                                      |   |   |
|               |      |                                      |   |   |
|               |      |                                      |   |   |
|               |      |                                      |   |   |
|               |      |                                      |   |   |
|               |      |                                      |   |   |
|               |      |                                      |   |   |

### Step 3

When Security Warning Dialog Box Appears, Click Run

| 27000               |                 | 2002                                           |     |        |  |  |  |
|---------------------|-----------------|------------------------------------------------|-----|--------|--|--|--|
| Do you              | want to run ti  | his file?                                      |     |        |  |  |  |
| Name:<br>Publisher: | E:\filename.exe |                                                |     |        |  |  |  |
|                     | Publisher:      | Stellar Information Technology Private Limited |     |        |  |  |  |
|                     | Type:<br>From:  | Application                                    |     |        |  |  |  |
|                     |                 | E:\filename.exe                                |     |        |  |  |  |
|                     |                 |                                                | Run | Cancel |  |  |  |

#### System Requirements:

Processor: Intel

Operating Systems: macOS High Sierra 10.13, macOS Sierra 10.12, OS X El Capitan 10.11, Yosemite 10.10, Mavericks 10.9, Mountain Lion 10.8, Lion 10.7, Snow Leopard 10.6, Leopard 10.5